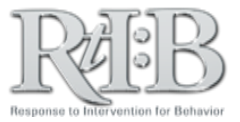

## **Manage Student Information**

The Manage Student Information feature allows you to add new students to your master roster, as well as edit existing students on the roster.

| ME ADMINISTR                |                        | IDENTS TIER 2                           | ▼ TIER 3 ▼ SEARC           |                             | LOG OUT       | then Manage Student (3            |  |
|-----------------------------|------------------------|-----------------------------------------|----------------------------|-----------------------------|---------------|-----------------------------------|--|
| CHANGE PA                   | SSWORD                 | E YOUR CH                               | HANGES WILL NO             | I BE SAVED                  | ••            |                                   |  |
| 2 MANAGE ST                 | UDENT/STAFF 🕨          | MANAGE STUDENT                          | 3 <sup>5</sup> User: Test, | , Dataentry <b>Role:</b> Da | ataEntry      |                                   |  |
| MANAGE SO                   | CHOOL INFO 🕨           | MERGE STUDENTS                          | Database                   |                             |               |                                   |  |
| MANAGE QI                   | JIZ 🕨                  | MANAGE STAFF                            | here to "Set" your school/ | district.                   |               |                                   |  |
|                             | _                      | _                                       | _                          | _                           | _             |                                   |  |
|                             |                        | Manage Stude                            | nt Information             |                             |               | To add a <u>NEW</u> student, fill |  |
| ADD a new student to the    | e database, enter thei | ("Master" Stu<br>r information below.   | udent Roster)              |                             |               | all fields, select "Show Nar      |  |
| ise note: All fields are re | uired.                 | neir names, Student                     |                            |                             |               | and then click "Save."            |  |
|                             |                        |                                         |                            |                             |               | *Please note that once you save   |  |
| AST name                    |                        |                                         | 1                          |                             |               | Student ID number, you can NO     |  |
| Date of birth               |                        |                                         | ]                          |                             |               |                                   |  |
| MDD/YYYY<br>Student ID 😢    |                        |                                         | *Please check for accuracy |                             |               |                                   |  |
| Education Status 🥹          | C                      | GenEd 🔻                                 |                            |                             |               |                                   |  |
| Gender                      |                        | <b>v</b>                                |                            |                             |               |                                   |  |
| Student list status 🕗       |                        | Show Name Hide Name                     |                            |                             |               |                                   |  |
|                             |                        | ETHNICITY                               | AND RACE 😢                 |                             |               | Selecting "Hide Name"             |  |
| Ethnicity                   |                        | O Hispanic                              |                            |                             |               | from the student list th          |  |
| ou must select one          |                        | Non-Hispanic                            |                            |                             |               | from the student list th          |  |
|                             | (                      | American Indian/Alaskan Native          |                            |                             |               | This may belo reduce visual clut  |  |
| Race<br>You must select one |                        | Asian Black/African American            |                            |                             |               | your rosters.                     |  |
|                             | (                      | Native Hawaiian/Pacific Islanders White |                            |                             |               |                                   |  |
|                             |                        | - white                                 |                            |                             |               |                                   |  |
|                             |                        | Save                                    | Cancel                     |                             | _             |                                   |  |
|                             |                        |                                         |                            |                             |               |                                   |  |
|                             |                        |                                         | CLOSE                      |                             |               |                                   |  |
| list contains all stu       | lent names (activ      | ve <u>and</u> hidden) that a            | re associated              |                             |               |                                   |  |
| your sensor.                |                        |                                         |                            |                             | FDIT an FX    | STING student's                   |  |
| BCDEEGH                     | IJKFWI                 | NOPQRSI                                 | <u>U V W X Y Z ALL</u>     |                             | information   | , click on the                    |  |
| 10                          |                        | ID                                      |                            | u                           | Student" me   | nu button, and                    |  |
|                             |                        |                                         | 24                         |                             | select the st | udent whose                       |  |
| Abbott, Fred                |                        | FA_001 information                      |                            |                             | ormation you  | you'd like to update.             |  |
| Abby, Ang                   | eia                    | AA_00                                   |                            | Y                           | ou may edit   | all fields except                 |  |
| ABLE, JU                    | 00                     | JA_00                                   |                            |                             | "Stud         | ent ID."                          |  |
| Acher, Jo                   | an                     | ja1346                                  | 69                         |                             |               |                                   |  |
|                             |                        |                                         |                            |                             |               |                                   |  |
|                             |                        |                                         |                            |                             |               |                                   |  |

request.

For additional resources, check our website (<u>www.flritb.org</u>), or email the RtIB Database Team at <u>rtidb@usf.edu</u> to arrange training.